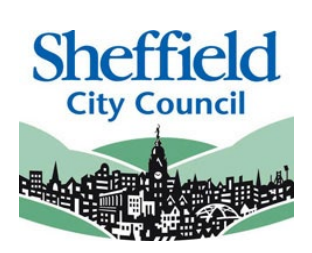

# **Sheffield Provider Portal**

## **30 Hours Eligibility Checker System (ECS)**

PROVIDER USER GUIDE

May 2022

### Contents

| 2  |
|----|
| 3  |
| 5  |
| 7  |
| 8  |
| 9  |
|    |
| 12 |
| 13 |
|    |

## Introduction

This guide is designed to support the use of the 'Sheffield Eligibility Checker System'. Please ensure that you familiarise yourself fully prior to using the Portal and completing any actions.

## Sheffield Portal - Eligibility Checker System (ECS)

Access to this portal will enable providers to:

- Process, check and receive confirmation from HMRC of eligibility when presented with a 30 hours reference number from a parent/carer.
- Search on eligibility checks previously made.

The online checker will confirm eligibility instantly. It will also provide the start and end dates of the eligibility, and the grace period end date.

Existing users of the 'Sheffield Provider Portal' will automatically have access to the Eligibility Checker.

This guide should contain all the information you need to use the Portal, however should you have any further queries please contact us. E-mail: <u>EYFEL.Census@sheffield.gov.uk</u>

**REFERENCE GUIDE:** 

## one Sheffield Provider Portal – 30 Hours Eligibility Checking System

## SECTION 1 – Logging In

Using the Web Address provided in your email. https://ems.sheffield.gov.uk/ProviderPortal Select the address or copy and paste into your Internet Browser address bar.

Login to the EY Portal by completing the username and password fields on the login box; then select Log In

Note: If you cannot remember either your Username or Password you can Select the links below the Login button and follow the instructions.

| Sheffield | Sheffield Provider Portal                                                                                                    |
|-----------|----------------------------------------------------------------------------------------------------|
| # Home    |                                                                                                    |
| Log In    | Welcome to the Sheffield Provider Portal<br>This portal has been infludeded to make the submission of your headcourt census return to the<br>Sheffield City Council |

If this is the first time you login you will be redirected to an information page and an email will be sent to you with a confirmation Web Address, this is to ensure security.

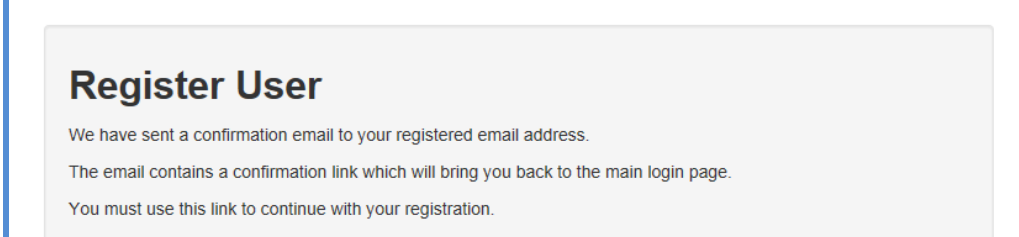

Each subsequent login to the Headcount Portal you will be directed to the Homepage as detailed in Section 2.

After following the Web Address sent in the confirmation email you will see the confirmation message displayed.

Registration Confirmed Thanks, you have confirmed your email address and now may log in

| Change Pas                | ssword                               | During this login you will be prompted to change you password to a memorable one, this must contain at |
|---------------------------|--------------------------------------|----------------------------------------------------------------------------------------------------|
| Your password must be cha | inged to allow access to the portal. | least 10 characters; and must contain one uppercase,                                                   |
| Current password *        | Q,                                   | one lowercase, two numbers and one special character. E.g. Password01!                                 |
| New password *            | <i>*</i> ••••••                      | Please do not use Password01! as your new password this is only an example.                            |
| Confirm new password *    |                                      | Complete the current password, new password,                                                           |
|                           | Change password                      | confirm new password fields; and select. Change password                                               |

At the Security Details prompt select a secret question and provide a memorable answer; then select.

Save

| Security Details   |                                      |  |  |
|--------------------|--------------------------------------|--|--|
| Please choose a se | ecret question and provide an answer |  |  |
| Secret Question *  | Mothers Maiden Name                  |  |  |
| Secret Answer *    | ••••••                               |  |  |
|                    | Save                                 |  |  |
|                    |                                      |  |  |

Congratulations you have now successfully logged in for the first time, and will have access to the EY Portal.

| SECTION 2 – Homepage Navigation                                                   |                               |  |  |  |
|-----------------------------------------------------------------------------------|-------------------------------|--|--|--|
| Borough Council                                                                   | EY Provider Portal            |  |  |  |
| Home Two Year Old Funding -                                                       | 🏝 Bobster Barker ▾ 🖞 Sign out |  |  |  |
| Announcements                                                                     |                               |  |  |  |
| Announcements                                                                     |                               |  |  |  |
| The Local Borough Council will be resetting the webserver at 6pm on Friday night. |                               |  |  |  |
| Please ensure that all your children have been submitted before this time.        |                               |  |  |  |
| Thanks EY Team                                                                    |                               |  |  |  |
| Continue                                                                          |                               |  |  |  |
|                                                                                   |                               |  |  |  |

The Announcements page will be visible at every login, please read these carefully; select continue to proceed to the Homepage.

Free Early Learning Providers, when you login and land on the home page you will now see three lozenges, one that will take you to the 30 Hours eligibility checks, one to the headcount census portal and the other to the two year old funding portal.

| D logo |                                                                                                    | Sheffield Provide                                                                                  | r Portal - Testing Site                                                     |  |
|--------|----------------------------------------------------------------------------------------------------|----------------------------------------------------------------------------------------------------|-----------------------------------------------------------------------------|--|
| # Ho   | Headcount - 30 Hours Free Childcare - Th                                                                               | vo Year Old Funding - Administration -                                                             | د ب 🕹 Sign out                                                              |  |
|        | Welcome to the Provider I<br>Below, you will see the range<br>on the Two Year Old Funding<br>Headcount icon to submit. | Portal<br>of services available to you. If you have h<br>icon to approve, if you have headcount in | vo year old children to approve. Click<br>formation to submit. Click on the |  |
|        |                                                                                                    |                                                                                                    |                                                                             |  |
| Us     | seful Information Contact Us Cookies Policy                                                                            | Privacy Notice Terms and Conditions                                                                | Version and Licensing © Capita 2012-2017 All rights reserved.               |  |

Selecting on your name; Top Right of the screen, brings up a menu where you can change your own password or secret question. You can also sign out securely.

| EY Provider                                                         | Portal                                             |                                            |
|---------------------------------------------------------------------|----------------------------------------------------|--------------------------------------------|
| 👗 Bobster Barker                                                    | ් Sign out                                         |                                            |
| <ul> <li>Change Password</li> <li>Change Secret Question</li> </ul> | ×                                                  |                                            |
| ۵                                                                   | Closing this guidance<br>for this session, it will | text will dismiss it<br>reappear next time |
|                                                                     | ×                                                  | g                                          |

Guidance text can be provided; this text can be closed but will become visible again on each new login.

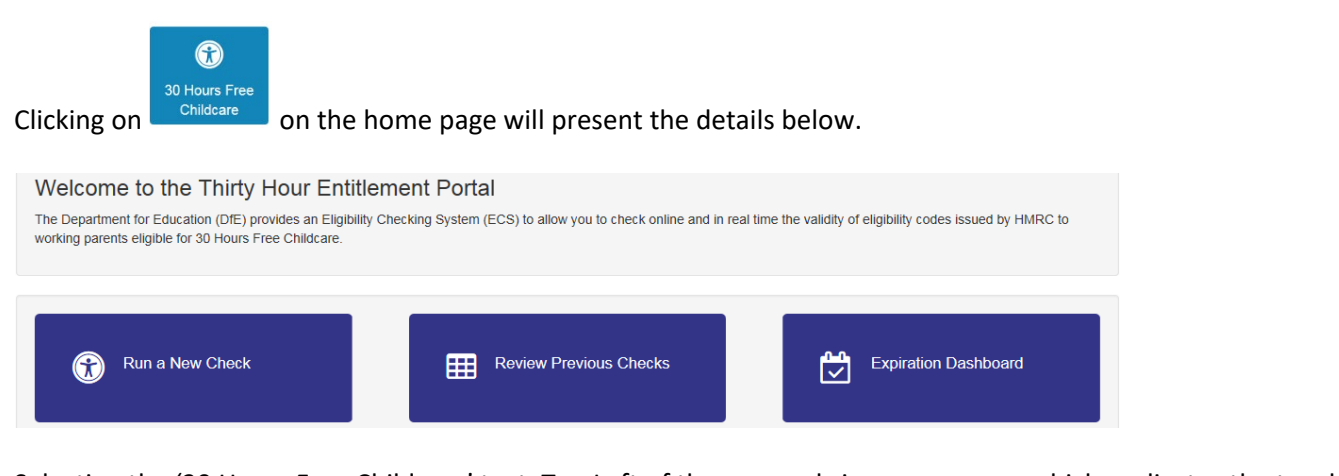

Selecting the '30 Hours Free Childcare' text, Top Left of the screen, brings up a menu which replicates the two large buttons on the 30 Hours home screen.

| 30 Hours Free Childcare - |  |
|---------------------------|--|
| Providers                 |  |
| Provider Home             |  |
| Run a New Check           |  |
| Review Previous Checks    |  |
| Expiration Dashboard      |  |

Note: These are particularly useful as shortcuts to the applications if you also use the Headcount Portal

## **SECTION 3 – Eligibility Check**

When a carer presents a 30 Hours reference number for their child, you can check their status by selecting;

#### Run a New Check

This will allow you to enter the Child and Carer details to send to the Eligibility Checking System (ECS).

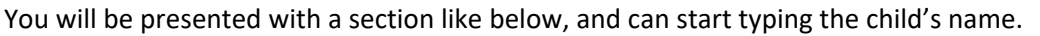

#### Run a new check

The Department for Education (DfE) provides an Eligibility Checking System (ECS) to allow you to check online and in real time the validity of eligibility codes issued by HMRC to working parents eligible for 30 Hours Free Childcare.

You may only perform checks where the parent/carer has given consent for you to do so and when they have agreed that this check information can be shared with the Local Authority and any other providers the child attends.

Run a New Check

| child forename * | Child surname *   | Child date of birth *  | Parent National Insurance | Eligibility code *     |
|------------------|-------------------|------------------------|---------------------------|------------------------|
| for example John | for example Smith | for example 30/11/2012 | number *                  | for example 5000100501 |
|                  |                   |                        | for example NM123456C     |                        |
|                  |                   |                        |                           |                        |
|                  |                   |                        |                           |                        |
|                  |                   |                        |                           |                        |

If the child has already been entered on one of your headcounts, they will be attached to your setting and will appear in a list that populates below. You should select the child, then enter the National Insurance Number of the parent that made the application, and the Eligibility Code provided.

If the child does not appear, you should click the "Child Not Found" button below and add them as a new child for checking. This is known as an Ad-Hoc Check.

| hild forename *<br>Jill | Child surname •<br>Brown | Child date of birth •<br>for example 30/11/2012 | Parent National Insurance<br>number *<br>for example NM123456C | Eligibility code * |
|-------------------------|--------------------------|-------------------------------------------------|----------------------------------------------------------------|--------------------|
|                         |                          | No results                                      |                                                                |                    |
| Child not found         |                          |                                                 |                                                                |                    |

You will then be able to add the date of birth, the National Insurance Number of the parent that made the application, and the Eligibility Code provided. If you have selected the child from a list of children populated, some of this information may be added automatically.

| Child forename * | Child surname * | Child date of birth * | Parent National Insurance | Eligibility code * |         |
|------------------|-----------------|-----------------------|---------------------------|--------------------|---------|
| Jill             | Brown           | 07/07/2017            | number *                  | 50098765432        |         |
|                  |                 |                       | JW567890A                 |                    |         |
|                  |                 |                       |                           |                    |         |
|                  |                 |                       |                           |                    | Bun cho |
|                  |                 |                       |                           |                    | Kuirene |
|                  |                 |                       |                           |                    |         |
|                  |                 |                       |                           |                    |         |
|                  |                 |                       |                           |                    |         |
|                  |                 |                       |                           |                    |         |
|                  |                 |                       |                           |                    |         |

### **Important Note About Checking Eligibility**

When running an eligibility check for a child already attached to your setting, the system will save their eligibility result to the Local Authority's database. This will ensure that the LA has a record that the child is eligible and can take the 30 hours entitlement.

If the child is not yet attached to your headcount on the system and you would like to perform a check, you can add the child's details in manually. This is refered to as an "Ad-Hoc Check". You will need to enter the Child's Legal Forename and Surname, Date of Birth, the National Insurance Number of the parent that made the application, and the Eligibility Code provided.

If this is done this will still return a check, but because the LA does not have a matching record for this child it will not be saved to the LA's database. As such, when you perform your next headcount the child will not show as being eligible for the 30 hours. You MUST run another check after they have been added to your headcount to update their record. Without this, the LA will not have a record that the child is eligible for 30 hours, which could affect your headcount.

You may wish to perform an "Ad-Hoc Check" if, for example, a parent wished their child to start at your setting straight away and you wanted to confirm before the next headcount task that the child is entitled to the 30 hours.

Note: You must ensure that any children on your headcount that will be claiming 30 Hours have had an eligibility check via your setting. You should not take a reference number at face value or take confirmation from elsewhere (e.g. a previous provider saying the child was eligible). The LA will not be held liable for any failure of the provider to confirm a child's eligibility

When you have added all of the details, click 📕

If the check is eligible, you will receive a response as per below. The notification will include the Eligibility Start Date, Eligibility End Date, and the Grace Period End Date.

|               |                                        |                                                                                                    | number *                                |                                            |  |
|---------------|----------------------------------------|----------------------------------------------------------------------------------------------------|-----------------------------------------|--------------------------------------------|--|
| I             | Brown                                  | 07/07/2017                                                                                                    | JW567890A                               | 50098765432                                |  |
|               |                                        |                                                                                                    |                                         |                                            |  |
| <u>Eligik</u> | ble                                    |                                                                                                    |                                         |                                            |  |
| Earlies       | st start date for extended hours plac  | e is 01-Jan-2022 Spring Term                                                                                                    |                                         |                                            |  |
| This e        | ligibility code is valid from 16-Dec-2 | 021 to 16-May-2022, with a grace pe                                                                                                    | riod to 31-Aug-2022                     |                                            |  |
| The pa        | arent or carer must confirm the eligi  | bility code provided by HMRC in ord                                                                                                    | ler to retain their extended hours elig | jibility between 18-Apr-2022 and 16-May-20 |  |
|               | will notify the parent or carer when   | they need to reconfirm their eligibil                                                                                                    | itv                                     |                                            |  |
| HMRC          | min notify the parent of ouror mion    | and in the second second s |                                         |                                            |  |

The LA will regularly perform checks on all children where their 30 Hours Eligibility is known, and inform providers should any children fall into the Grace Period or if the Grace Period is coming to an end.

If the check returns as eligible but "no term available" this is because the child was either applied for too late to claim in the current term, or will need to have their code renewed before they can claim in an upcoming term.

If the check is not eligible, you will receive a "not eligible" result. If the code is correct but the child's details do not match the HMRC application the check will return as not eligible. It is important that parents and providers only use the child's legal names as per their birth certificate.

Note: The Local Authority do **NOT** have any ability to review any issues with eligibility codes. Queries about ineligibility need to be taken up directly with HMRC.

|                                           |                                             |                          | UNJ                 |                     |                   |                        |                   |                           |                                      |
|-------------------------------------------|---------------------------------------------|--------------------------|---------------------|---------------------|-------------------|------------------------|-------------------|---------------------------|--------------------------------------|
| selecting R                               | Review Previous Ch                          | <mark>lecks</mark> you c | an check e          | existing ap         | plication         | details.               |                   |                           |                                      |
| E Re                                      | view Previous Check                         | s                        |                     |                     |                   |                        |                   |                           |                                      |
| ı can filter                              | by Name / Applica                           | ation Refer              | ence / etc,         | , and sear          | ch for spe        | ecific detail          | S.                |                           |                                      |
|                                           |                                             |                          |                     |                     |                   |                        |                   |                           |                                      |
| Jse this screen to                        | o view checks that you have do              | Checks ru                | in betwee           | n ages 2            | and 5 ye          | ars 6 mont             | ths               |                           |                                      |
| Ŧ                                         |                                             |                          |                     |                     |                   |                        |                   |                           |                                      |
| Existing cl                               | nild checks                                 |                          |                     |                     |                   |                        |                   |                           |                                      |
| Child 🗢                                   | Earliest start date for<br>30 hours place ≎ | Eligibility<br>code €    | Check last<br>run ≑ | Eligible<br>from \$ | Eligible to<br>\$ | Grace period<br>end \$ | Check<br>status ≑ | From Citizen<br>Portal \$ | Further action<br>needed<br>Show all |
| Bob Smith<br>(05/05/2017)<br>- AB123456C  |                                             | 50001234567              | 15/03/2022          |                     |                   |                        | Not Found         |                           |                                      |
| Adhoc che                                 | ecks                                        |                          |                     |                     |                   |                        |                   |                           |                                      |
| Child 🗢                                   | Earliest start date for<br>30 hours place ≎ | Eligibility<br>code \$   | Check last<br>run ≑ | Eligible<br>from \$ | Eligible to<br>\$ | Grace period<br>end \$ | Check<br>status ≑ | From Citizen<br>Portal \$ | Further action<br>needed<br>Show all |
| Jill Brown<br>(07/07/2017)<br>- JW567890A | 01/Jan/2022<br>Spring Term                  | 50098765432              | 16/03/2022          | 16/12/2021          | 16/05/2022        | 31/08/2022             | Eligible          |                           |                                      |
|                                           |                                             |                          |                     |                     |                   |                        |                   |                           |                                      |
| ildron who                                | are existing on ve                          |                          | dcount air          | معطير بيرابا        | annoarin          | tha "Evicti            | ng Child          | Chacks" ca                | ction The                            |
|                                           | ty will have a reco                         | rd of these              | children h          | aving bee           | n checke          | d and will k           | now wh            | en they are               | eligible unt                         |
| al Authori                                | -                                           |                          |                     | -                   |                   |                        |                   |                           | -                                    |
| cal Authori<br>cause of yo                | our check.                                  |                          |                     |                     |                   |                        |                   |                           |                                      |

children are nearing the end of the eligibility end date providers may wish to prompt the parent/carer to renew their eligibility to confirm continuing childcare.

After receiving an eligible check result, the LA will be able to conduct further checks against the child, and inform providers if the child falls out of eligibility.

As mentioned in Section 3, children who appear in the "Ad-Hoc Checks" section are children who aren't already on your headcount, and the system will not send a copy of the check to the LA. You can still review any Ad-Hoc Checks that you have made for your own reference.

Note: Checks that appear as "Not Found" means that the child has not been found as eligible, not that the reference number itself has not been found. Other issues with the check may detail a more specific result in the Check Status.

## **SECTION 5 – Expiration Dashboard**

By selecting Review Previous Checks you can check existing application details.

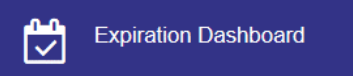

This page will show you by default any children you have previously run a check for who will be coming towards their Grace Period End Date in the next 180 days.

You can filter by Name / Application Reference / etc, and search for specific details.

Entitlement expiration dashboard Use this screen to track eligibility which is due to expire. Days 180 Eligibility filter ~ Further action needed Yes ~ Grace period ending in the next 180 days Search Filter using any keyword Child Earliest start date for 30 Eligibility Eligible Eligible to Grace period Eligibility was last Notes (further action hours place 🗢 code 🗢 from 🗘 ٥ end 🗘 checked on 🖨 needed) 🗢 \$ 01/01/2022 50098765432 16/12/2021 16/05/2022 31/08/2022 16/03/2022 Eligible Jill Brown Γ Update ~ (07/07/2017) Spring Term Recheck nov The cell highlight colours indicate the below: Green: Code is currently in the eligible period Orange: Code is currently in the eligible period and within the 1 month renewal period Red: Code has fallen into the Grace Period Black: The Grace Period has expired In addition to the filters, you can change the search settings on the dashboard. To change between children who need further action and those who don't select one of the options in the Any Further Action Needed Yes "Further Action Needed" dropdown

You can also change the number of days the system is searching through. The default is 180 days however you can change this to find children who will be falling out of eligibility/etc in a shorter time frame. The "Eligibility Filter" will automatically update based on this figure.

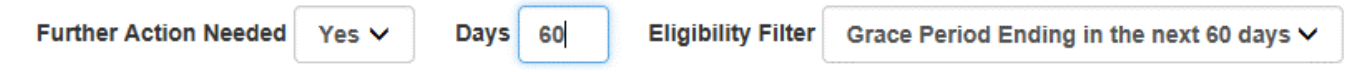

You can also change the search between upcoming eligibility end dates, upcoming grace period end dates, and expired grace period end dates.

| Eligibility Filter | Eligibility Ending in the next 60 days                                              |  |  |  |  |  |  |
|--------------------|-------------------------------------------------------------------------------------|--|--|--|--|--|--|
|                    | Grace Period Ending in the next 60 days<br>Grace Period Expired in the last 60 days |  |  |  |  |  |  |

Once you have refined your search criteria, click

Search

Next to each row in the dashboard, there are 2 icons and an "Update" button. The file icon will change if there are any notes on the record. The tick signifies that the child will still need to be checked (a cross if no follow up action /the record is no longer relevant).

| Notes / Further Action Needed<br>\$ |   |        |  |  |  |  |  |
|-------------------------------------|---|--------|--|--|--|--|--|
| Ľ                                   | ~ | Update |  |  |  |  |  |

To add notes to a child's eligibility check, you must click the "Update" button.

Once in the Notes section, you can add any notes necessary for the record. This can be useful for any reminders (such as the parent has stated they will provide evidence by a particular date).

| Notes / Fu                                                           | rther Action N                                                              | eeded                       |                              |                         |                         | X                           |                                          |                               |
|----------------------------------------------------------------------|-----------------------------------------------------------------------------|-----------------------------|------------------------------|-------------------------|-------------------------|-----------------------------|------------------------------------------|-------------------------------|
| Is further action                                                    | on needed? 🗸                                                                |                             |                              |                         |                         |                             |                                          |                               |
| The space belo<br>visible to other                                   | w can be used to recor<br>providers.                                        | d notes for                 | this eligibility             | . These note            | s are not               |                             |                                          |                               |
| Child has left                                                       | the setting as of 31/10/                                                    | 2017. No 1                  | further action               | required                |                         |                             |                                          |                               |
|                                                                      |                                                                             |                             |                              |                         | 72 / 2000               |                             |                                          |                               |
| Cancel                                                               |                                                                             |                             |                              |                         | Save                    |                             |                                          |                               |
| you do not w<br>s further acti<br>lat their eligil<br>Is further act | vant the record to<br>on needed?" box<br>pility is coming to<br>ion needed? | appear<br>This is<br>an end | r in the list<br>useful if t | of "furth<br>he child h | er action<br>nas left y | n needed" f<br>our setting  | ile, you can un-tic<br>and you do not ne | k the<br>eed to be remind     |
| 'hen you hav                                                         | e finished, click                                                           | Save                        | o return te                  | o the dasl              | hboard.                 |                             |                                          |                               |
| you have add<br>ave un-ticked                                        | ded a note, the fil<br>the record for fu                                    | le icon v<br>Irther ad      | vill appear<br>ction, the o  | with text               | t to indic<br>'t show i | ate that you<br>up on the m | u have added a no<br>ain search.         | ote to the file. If           |
| lotes / Further                                                      | Action Needed                                                               | ▼ Child                     | Eligibility Code \$          | Eligible From \$        | Eligible To 🗢           | Grace Period End ≎          | Eligibility was last checked on \$       | Notes / Further Action Needed |
|                                                                      | Update                                                                      | No records                  | found.                       |                         |                         |                             |                                          |                               |
|                                                                      |                                                                             |                             |                              |                         |                         |                             |                                          |                               |

To see any records that no longer need checking, change the Further Action Needed

search to "No" or "Any".

Any No

## SECTION 6 – Local Authority Audits of the HMRC Codes

The initial validation checks carried out by providers are:

- Once for existing children already attached to their headcount in the council's database
- Twice for new children not already on the system (an "Ad-Hoc" check done when the child first queries about a place, and an "Existing Child" check once the child has been added onto the headcount)

Providers DO NOT need to carry out subsequent checks when a parent /carer reconfirm their eligibility every three months.

The LA will carry out the required audits of the HMRC codes daily. The 'Extended Entitlement Expiration Dashboard (EEED)' on the portal (see section 5) will automatically update the start, end and grace period dates for children on the providers list.

The EEED on the portal will highlight all children who may be falling out of eligibility.

Providers are advised to utilise the EEED to keep abreast of start, end and grace period dates. SCC will send an email alert three times per term to remind providers to refer to the EEED to check the eligibility status of the children accessing EFE hours in their setting.

(Providers may recheck or reconfirm any child's eligibility at any time, by clicking the 'recheck now' link on the EEED results table.)

The LA will not fund Extended hours for children who are not eligible to claim in that period. Providers should confirm eligibility using the methods outlined in this document before offering any extended hours to the child.

## **SECTION 7 – Further Information**

#### **Parent/Carer information**

Unlike the Two Year Old Eligibility Checker, childcare providers do not have the facility to assist carers with making applications for their children. This is because all eligibility checks are performed directly by HMRC.

Carers wishing to apply or find out more information should be signposted to the following places;

- Childcare Choices: <u>https://www.childcarechoices.gov.uk/</u>
- 30 Hours Free Childcare and Tax Free Childcare Applications: https://childcare-support.tax.service.gov.uk/par/app/applynow
- 30 Hours Free Childcare Telephone Helpline: 0300 123 4097

It is the responsibility of Parents/Carers to renew their eligibility with HMRC by the eligibility end date. HMRC will notify parents when they need to do this.

For guidance on other areas of the Provider Portal, please review the Provider Portal User Guide or the Two Year Old Funding User Guide. Both can be found online at <u>http://www.sheffield.gov.uk/home/schools-childcare/fel-funding-providers</u>